# onvei Installation Guide

For Water Leakage Sensor LH-301ZB

### Welcome!

This guide will walk you through the installation of the Water Leakage Sensor.

Start enjoying your smart home experience today!

### Content

| In The Box                   | 2 |
|------------------------------|---|
| Appearance                   | 3 |
| Install Water Leakage Sensor | 4 |
| Set up Water Leakage Sensor  | 5 |

### In The Box

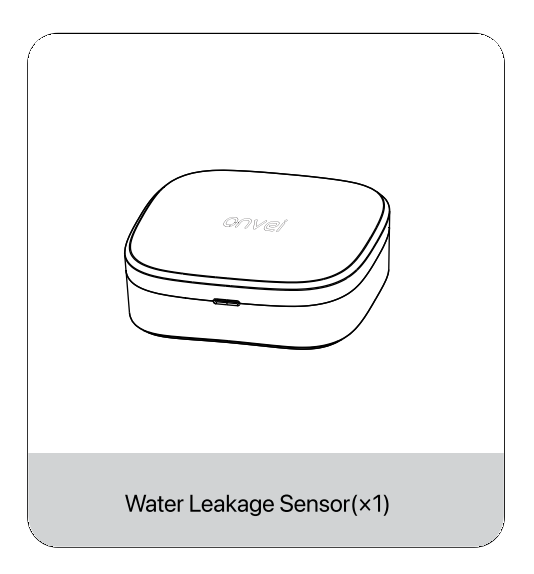

### Appearance

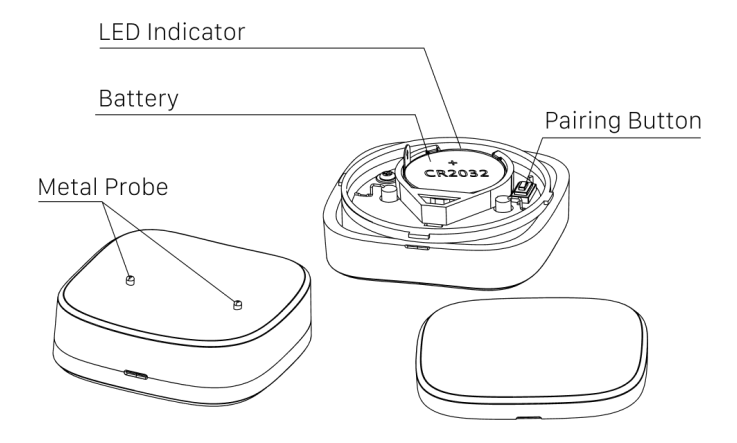

### Install Water Leakage Sensor

#### Installation Instruction I

Direct Floor Placement: Place the product probe directly on the floor to detect water immersion. When water covers the probe, the sensor will send an alarm signal to the gateway.

#### Installation Instruction II

Upward Placement: Position the product probe upwards in the area to be monitored, such as windows, outdoor floors, or under the elbow of a water pipe. In the event of a water leak, the sensor will send an alarm signal to the gateway.

#### Installation Instruction III

Wall-Mounted Installation: The product can be mounted directly on the foot of the wall to monitor the water level in the designated area.

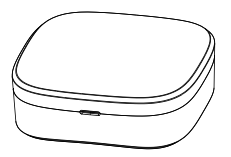

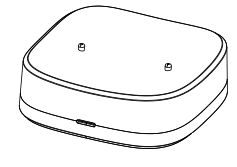

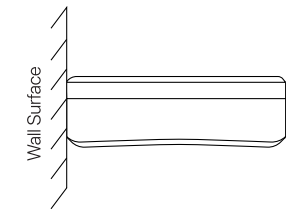

Installation method I

Installation method II

Installation Instruction III

### ① Set up Water Leakage Sensor

To control the Water Leakage Sensor with a mobile device, install the Smart Life app. You can download the Smart Life app here.

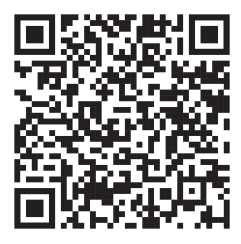

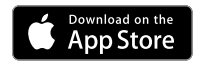

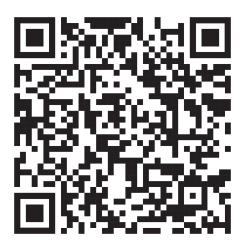

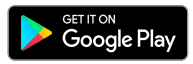

### 2 Add Water Leakage Sensor

- 1. Launch the Smart Life app and follow the displayed instructions.
- 2. Add the gateway to the app according to the Multi-function Gateway Installation Guide.
- 3. Once the Multi-function Gateway is successfully added, click on "+" and select "Add Device".

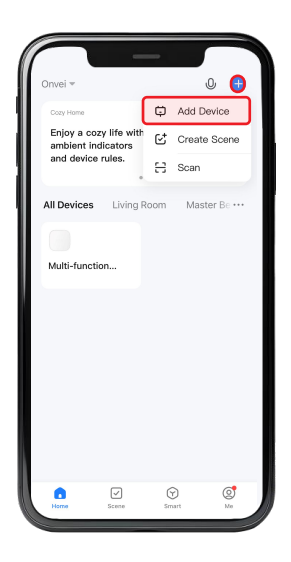

4. Navigate to the "Sensors" category and choose "Flood Detector Zigbee".

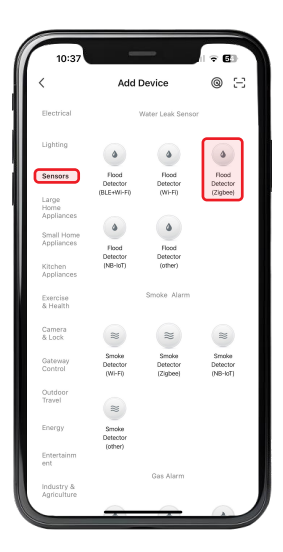

5. Select your gateway.

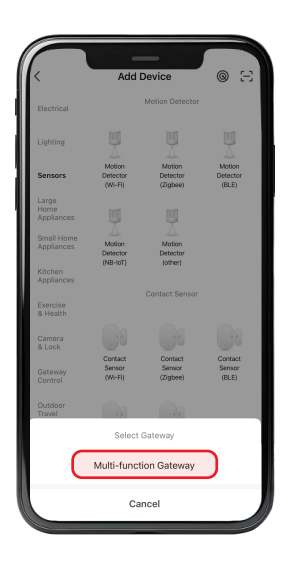

**Note:** The name of your gateway displayed in this section may differ from the name shown in this example image. It will display the name you have assigned to your device.

6. Turn the top cover of the product counterclockwise to open it. Remove the battery insulation strip. The blue LED will flash rapidly, indicating that the device has automatically entered pairing mode.

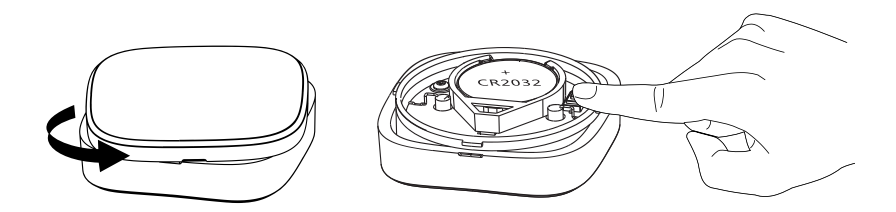

**Note:** Press and hold the button for 12 seconds to enter pairing mode. The blue LED will flash rapidly.

7. Select "Confirm the indicator is blinking" and click "Next".

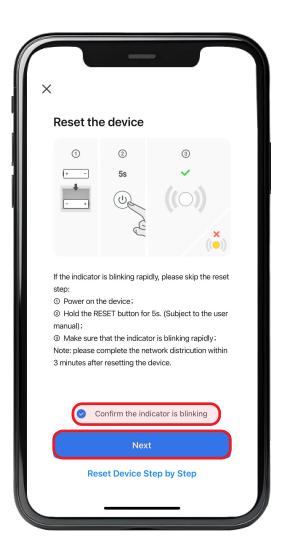

- 8. Wait for the app to detect and initialize the device.
- 9. After the device is detected and its name appears, click "Done".

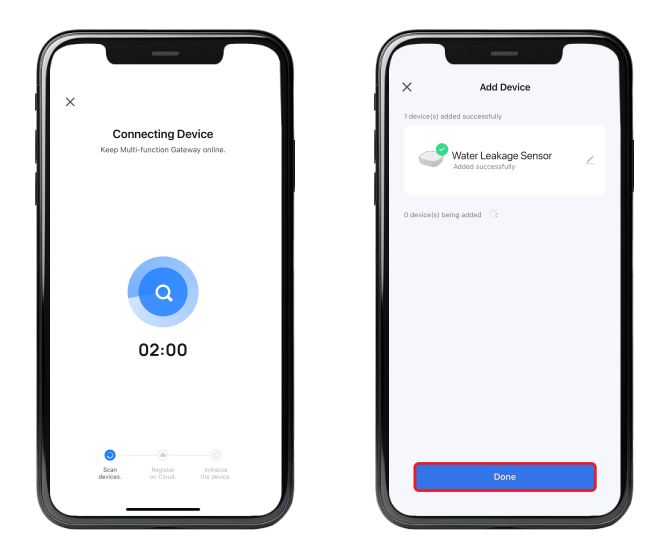

## **Congratulations!**

Your Water Leakage Sensor installation is complete.

Start Enjoying Your Smart Home Experience Today!

onvei.com